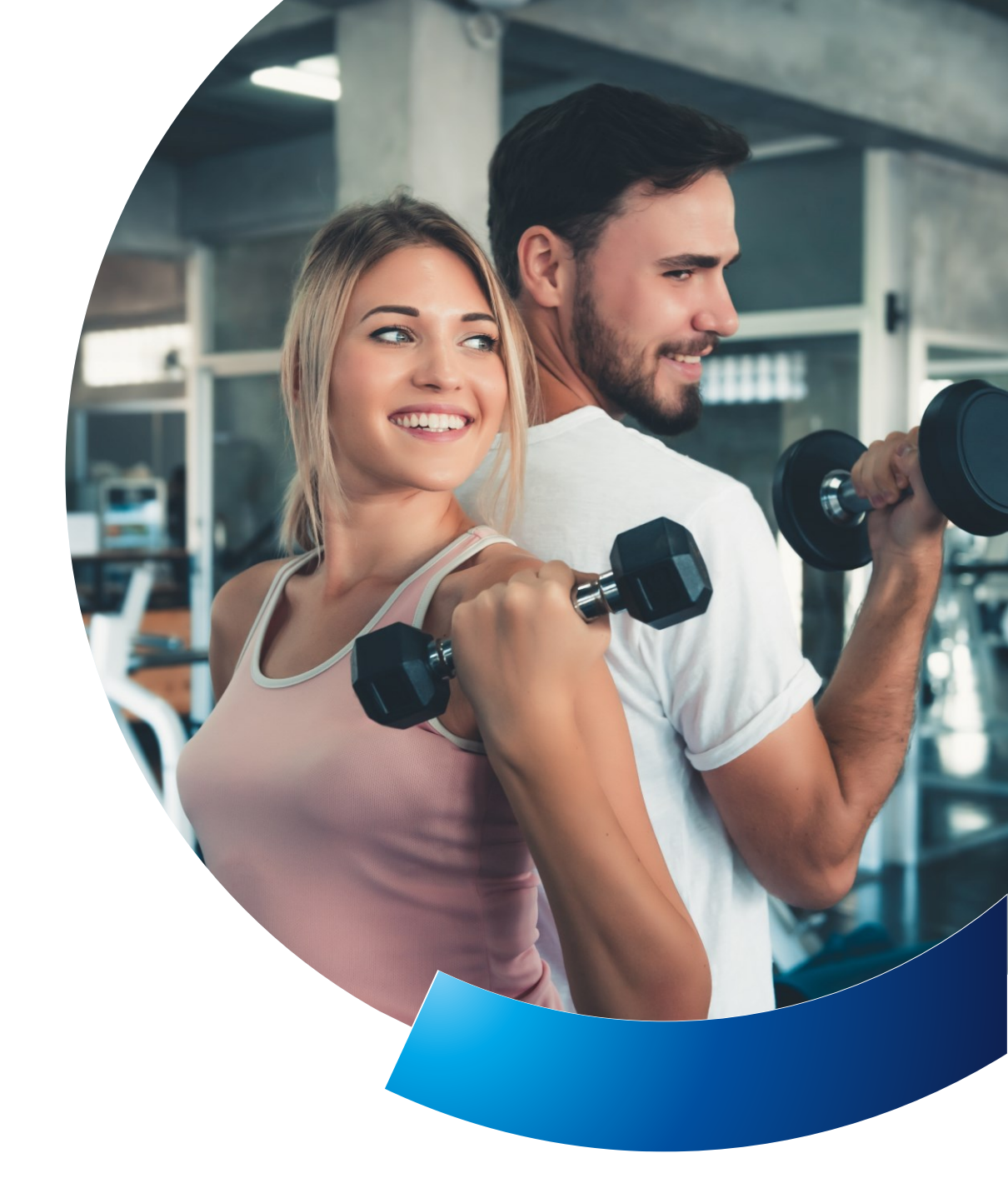

# **PZU Sport**

Instrukcja użytkownika **Aplikacja mobilna** 

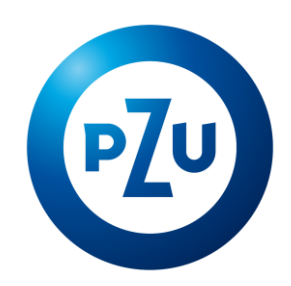

# 1. Pierwsze wejście do modułu Sport

# 1.1 Pobierz aplikację mojePZU mobile

Aby korzystać z abonamentu, wystarczy aplikacja mobilna.

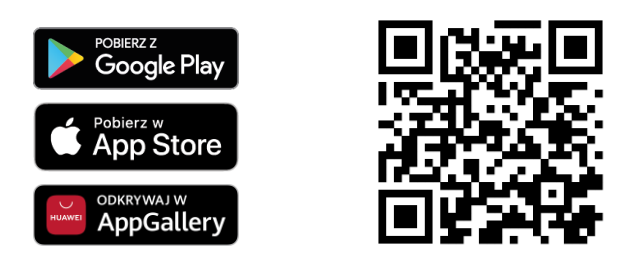

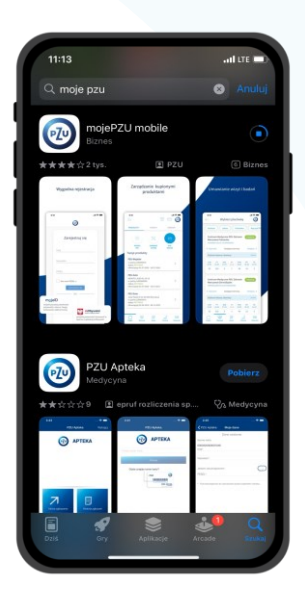

operatora)

# 1.2 Zaloguj/zarejestruj się w mojePZU

Rejestracja w mojePZU - przykład uwierzytelnienia przez mojeID 1 6 0 Zarejestruj sie Po zainstalowaniu Podaj swoje dane: Potwierdź swoje dane Wybierz bank, zaloguj się do i uruchomieniu aplikacji, Imię, Nazwisko poprzez mojeID lub niego, wybierz zgodę na wybierz jedną z dostępnych i numer PESEL (jeśli nie masz infolinię udostępnienie danych numeru PESEL, zaznacz Nie mam z opcji i przejdź Dalej PESEL-u. podaj dodatkowo datę oraz miejsce urodzenia 1 1 1 onto zostało Jeśli masz problemy z procesem rejestracji skontaktuj się z infolinią mojePZU pod numerem: 801 102 007 (opłata zgodna z taryfą

Gotowe!

Zarejestrowałeś się

w mojePZU

Ustal hasło, uzupełnij e-mail, nr telefonu oraz wyraź zgody niezbędne aby założyć konto i zatwierdź klikając **Dalej** 

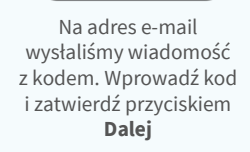

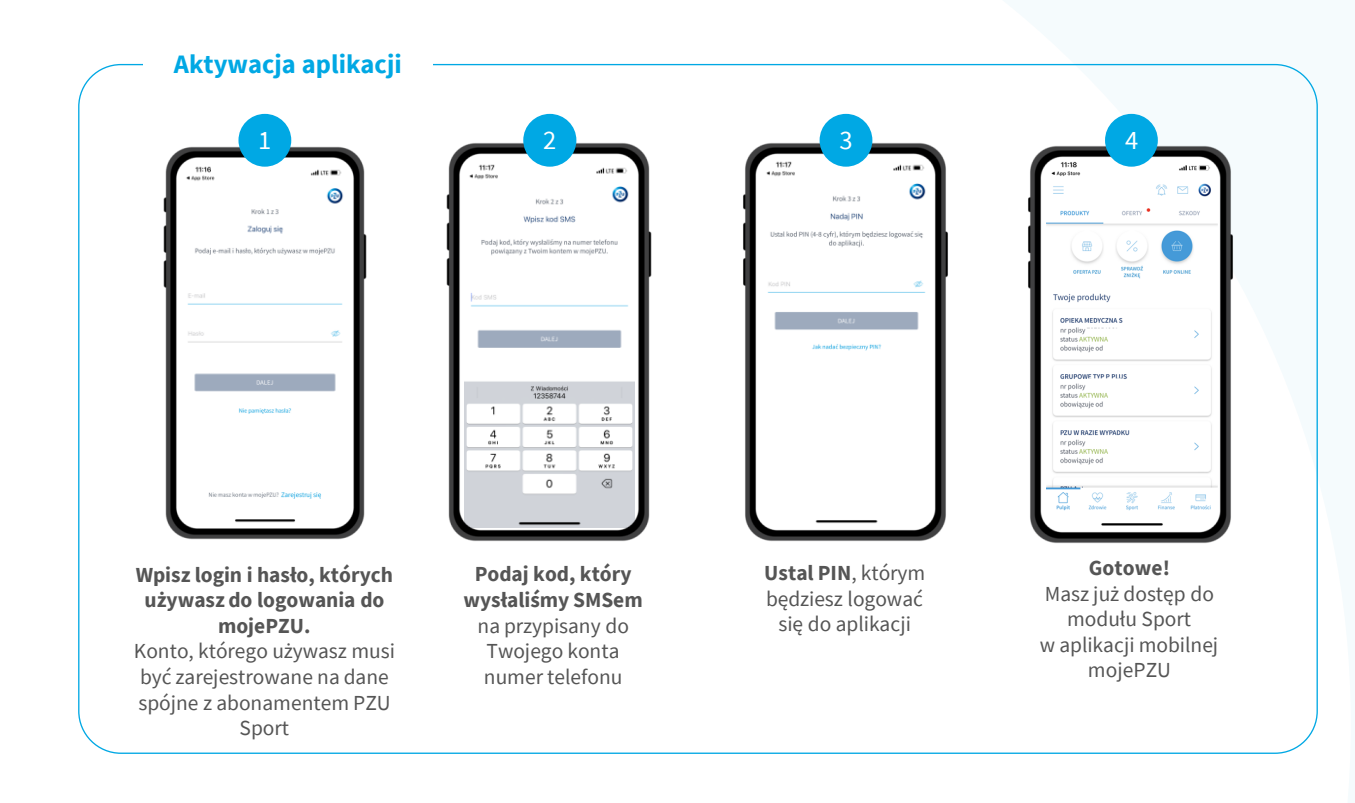

#### 1.3 Logowanie do aplikacji PIN-em

Aby zalogować się do aplikacji, podaj wcześniej ustawiony PIN. Po poprawnym uzupełnieniu wymaganych pól wybierz **Zaloguj**.

Jeśli Twój telefon ma taką możliwość, możesz ustawić w swoim urządzeniu, logowanie za pomocą **odcisku palca** lub **Face ID** dla urządzeń z systemem iOS.

Jeśli masz zablokowane konto po trzykrotnym błędnym wpisaniu kodu po 30 minutach od próby wpisania błędnego PIN-u, możesz zalogować się do aplikacji poprawnym PIN-em.

Nie pamiętasz PIN-u? Przejdź jeszcze raz przez proces Aktywacji aplikacji. Rozpoczniesz go poprzez kliknięcie **Nie pamiętasz PIN-u?** 

# Zaloguj się PIN-em

#### 1.4 Wejście do modułu PZU Sport

Z modułu PZU Sport możesz korzystać, tylko jeśli masz zainstalowaną aplikację mojePZU mobile, konto na portalu mojePZU i aktywny abonament PZU Sport. Moduł PZU Sport znajdziesz na dolnej belce aplikacji.

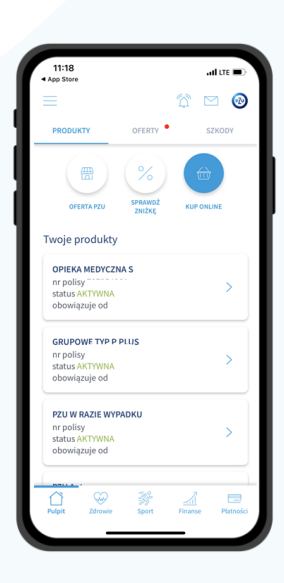

#### 1.5 Rozpoczęcie użytkowania

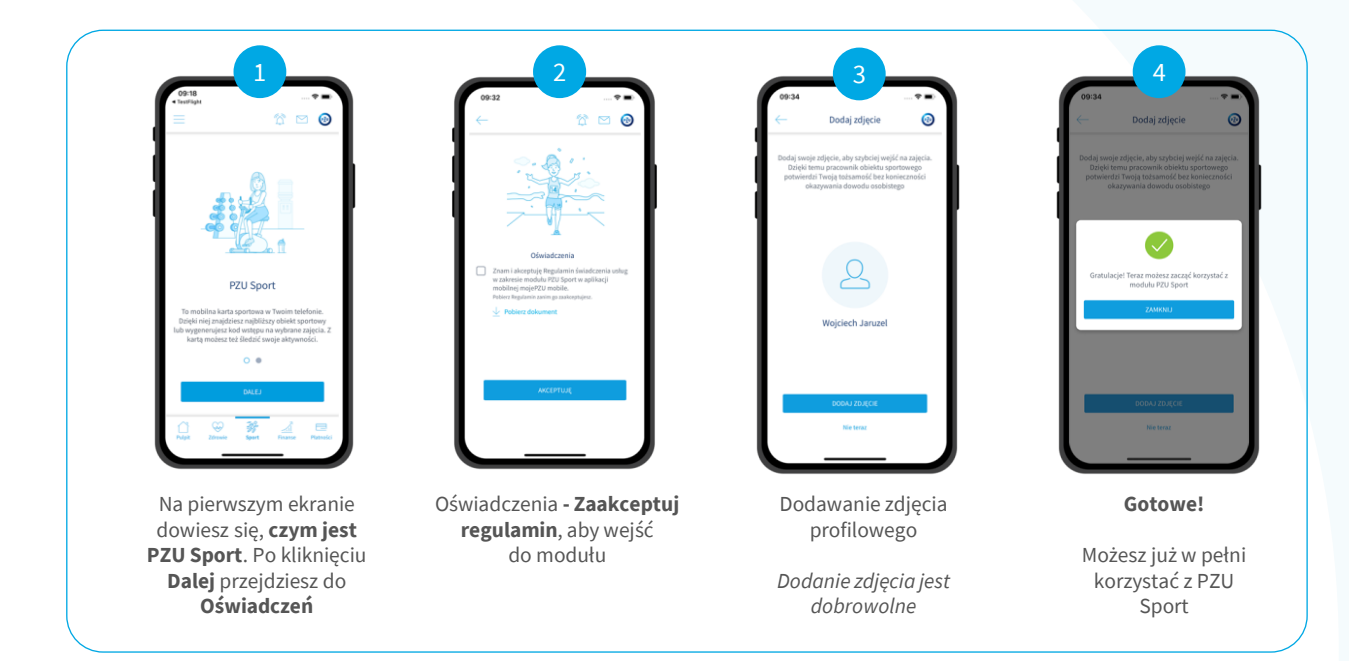

# 2. Generowanie kodu na zajęcia i możliwości modułu PZU Sport

 Jeśli pierwszy raz wybierasz zajęcia, naciśnij Znajdź zajęcia.

Jeśli masz już za sobą przynajmniej jedne zajęcia sportowe z PZU Sport, na ekranie wyświetli Ci się lista Twoich ostatnich aktywności 2 Możesz je dodać do ulubionych przez zaznaczenie **ikony serca** lub wygenerować ponownie kod – przycisk **Generuj kod**.

Listę ostatnich aktywności możesz rozwinąć przyciskiem **Historia**. Jeśli klikniesz w **Znajdź zajęcia**, aplikacja przeniesie Cię na ekran wyszukiwarki.

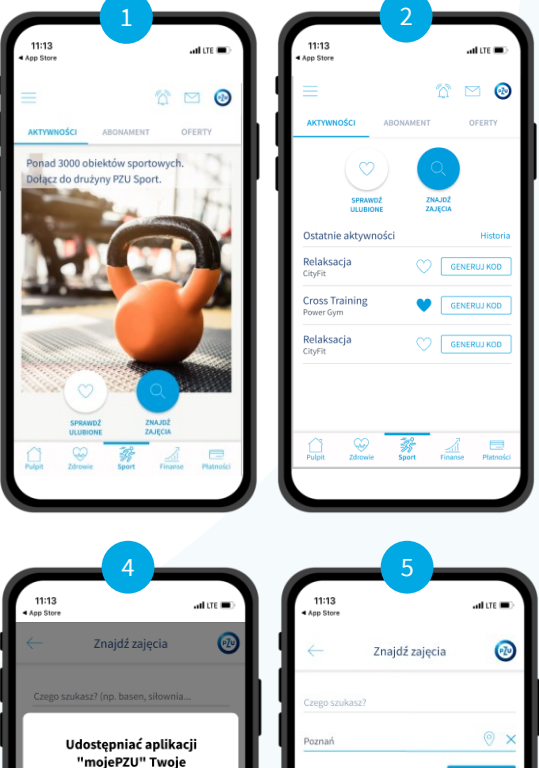

#### Wyszukiwarka

Możesz wyszukać obiekt sportowy, jeśli wpiszesz **nazwę zajęć** czy **siłowni** w górnym **polu wyszukiwania** i **nazwę miejscowości** w dolnym polu **3** 

Jeśli zgodzisz się na geolokalizację, lokalizacja uzupełni się automatycznie ④

Aby zobaczyć wyniki wyszukiwania, wciśnij przycisk **Wyszukaj** <sup>3</sup>

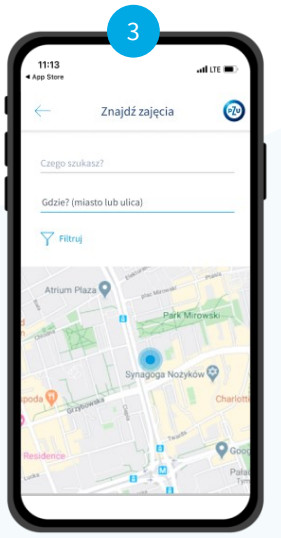

|                      | 4                                                    |                                  |
|----------------------|------------------------------------------------------|----------------------------------|
| 11:13<br>• App Store |                                                      | .al tre 🔳                        |
|                      | Znajdź zajęcia                                       | 0                                |
| Czego sz             | ukasz? (np. basen, siłownia.                         |                                  |
| ι                    | Jdostępniać aplikac<br>"mojePZU" Twoje<br>położenie? | ;ji                              |
| Pozw                 | alaj, gdy używam ap                                  | likacji                          |
|                      | Pozwól raz                                           |                                  |
|                      | Nie pozwalaj                                         |                                  |
| Residence            | B                                                    | Charlott<br>O Goo<br>Pata<br>Tre |

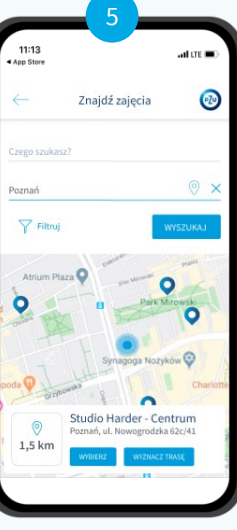

#### Filtry

Możesz filtrować pojawiające się wyniki wyszukiwania <sup>6</sup>

Po zaznaczeniu filtrów przejdź na dół ekranu, żeby **zatwierdzić swój wybór.** 

#### Wyniki wyszukiwania

Na ekranie pojawi się mapa z lokalizacją obiektów, które pasują do parametrów wyszukiwania **7** 

Parametry wyszukiwania możesz edytować, gdy klikniesz ikonę ołówka po prawej stronie ekranu. Obiekt sportowy możesz wybrać, jeśli klikniesz w nazwę na liście lub w pinezkę na mapie.

#### Generowanie kodu

Z listy dostępnych obiektów sportowych, wybierz ten, który Cię interesuje.

Na ekranie pojawią się szczegółowe informacje na temat danej lokalizacji **3** Z tego poziomu możesz wyznaczyć trasę dojazdu do wybranego punktu, sprawdzić udogodnienia oraz szczegółowe informacje o obiekcie.

W celu wygenerowania kodu wejścia na zajęcia kliknij przycisk **Generuj kod** znajdujący się przy nazwie usługi, z której chcesz skorzystać. Na ekranie pojawi się 6-cyfrowy kod <sup>9</sup> Okaż go w obiekcie i ćwicz z PZU Sport.

#### Generowanie kodu dla dziecka

Po wybraniu rodzaju zajęć w danym obiekcie sportowym naciśnij przycisk **Generuj kod**. Wyświetli się lista, na której zobaczysz swój abonament oraz abonamenty dzieci zgłoszonych przez Ciebie do PZU Sport 💿

W kolejnym kroku zaznacz dla kogo chcesz wygenerować kod i naciśnij przycisk **Generuj kod (1**)

Na kolejnym ekranie wyświetlą się kody dla wybranych osób. Kod możesz udostępnić dziecku w formie wiadomości SMS klikając przycisk **Przekaż kod SMSem**.

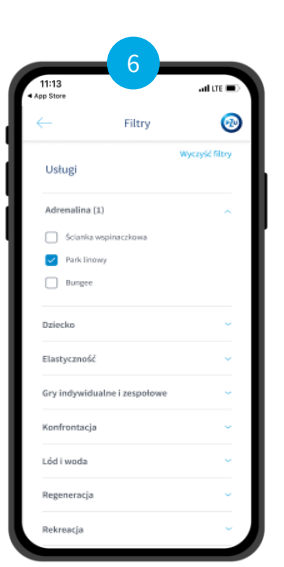

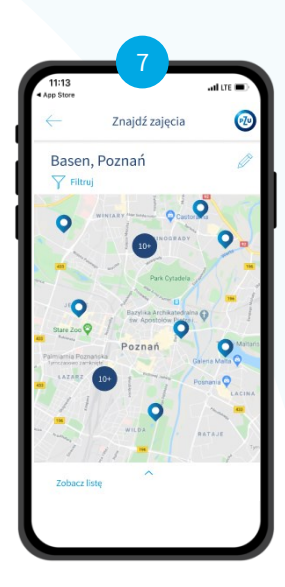

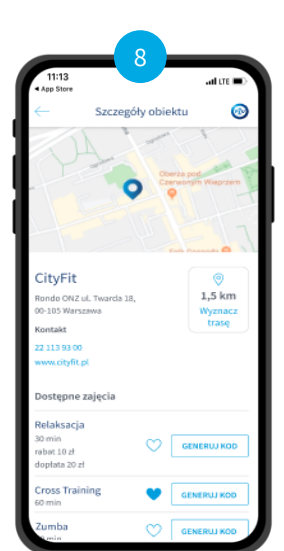

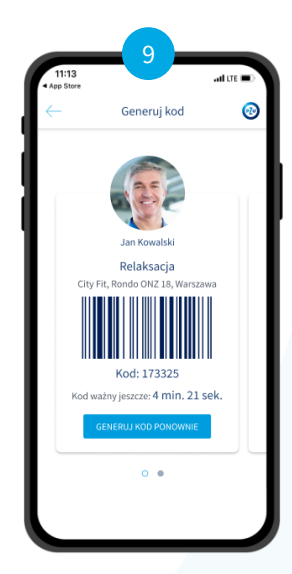

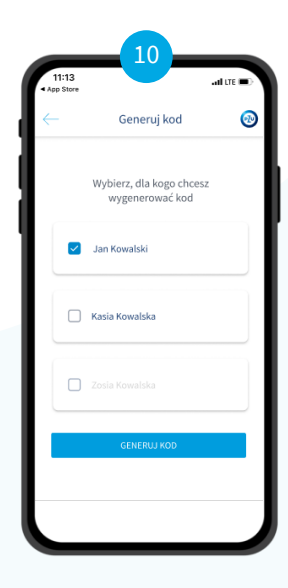

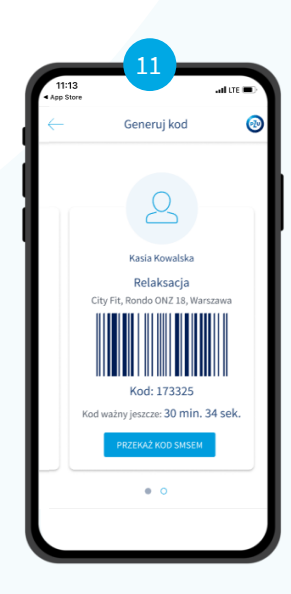

#### Tryb awaryjny

W przypadku niedostępności aplikacji mojePZU na ekranie wyświetli się komunikat 12

Z abonamentu możesz wówczas korzystać podając w obiekcie sportowym numer karty. Po kliknięciu w przycisk **Dalej** pojawi się zestaw wszystkich numerów kart przypisanych do Twojego konta **1**3

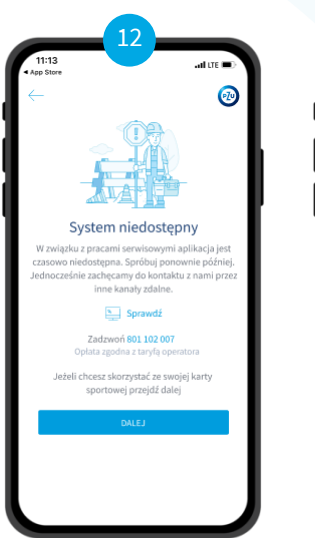

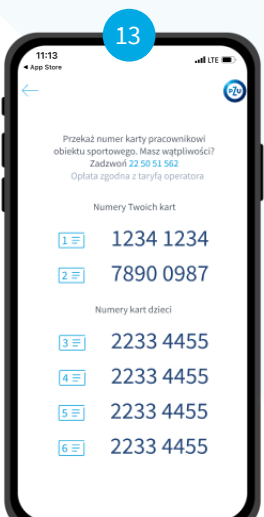

# 3. Pozostałe funkcjonalności aplikacji

### 3.1 Informacje o abonamencie

Wybierz zakładkę **Abonament**, w górnym menu w module Sport. W aplikacji wyświetlą się informacje o wykupionych abonamentach oraz **numery kart**.

Po **kliknięciu w dany abonament** zobaczysz szczegółowe informacje na temat wybranego abonamentu.

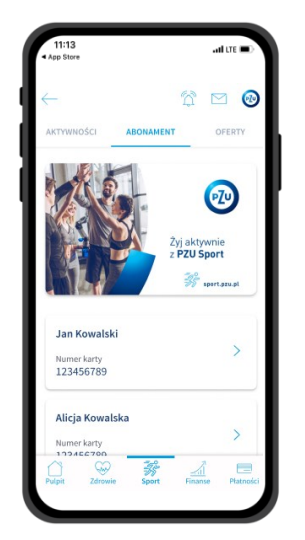

| 11:13<br>App Store                 |                             |                       | al           | LTE 🖃     |
|------------------------------------|-----------------------------|-----------------------|--------------|-----------|
| $\leftarrow$                       | Szczegó                     | iły abona             | amentu       | 0         |
| Jan Kow<br>Numer karty<br>12345678 | alski<br>9                  |                       | d            |           |
| Zakład pracj<br>PZU S.A.           | r                           |                       |              |           |
| Abonament<br>Podstawo              | wy                          |                       |              |           |
| E-mail<br>jankowal                 | ski@gma                     | il.com                |              |           |
| Telefon<br>888 888 8               | 88                          |                       |              |           |
| Data ważnoś                        | ci                          |                       |              |           |
| (i) Jeśli d<br>się ze s            | ncesz zmieni<br>woim pracod | ć swoje dane<br>awcą. | , skontaktuj |           |
| Pulpit                             | Zdrowie ·                   | -<br>Sport            | Finanse      | Płatności |
|                                    |                             |                       |              |           |

# 3.2 Oferty

Wybierz zakładkę **Oferty**, w górnym menu w module Sport. W aplikacji wyświetlą się dodatkowe oferty/rabaty/promocje dostępne dla Ciebie, jako posiadacza abonamentu PZU Sport.

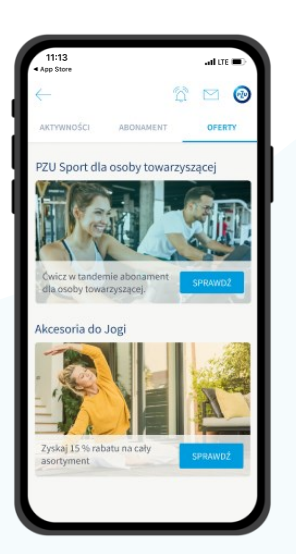

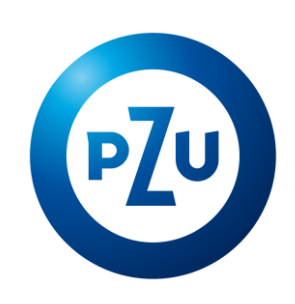

sport.pzu.pl